## 【出来高払い請求書(履歴から作成)】適格請求書

出来高払い2回目以降の請求書につきましては、以下の方法で作成してください。

- (1) [発行TOP]> [新規作成]をクリック
- (2) [履歴から作成]をクリック
- (3)請求書の一覧から[選択する]をクリック
- (4)請求書作成画面が表示されます。

[請求書作成画面]

### おもて作成

①締日・支払期限を入力する

1 おもて作成 > 2 明細作成 > 3 確認画面 > 4 完了

| ②取引先が受け取る請求書                         | (おもて)について                       |                                     |                                     |             | 存する    | 明細を作成する |
|--------------------------------------|---------------------------------|-------------------------------------|-------------------------------------|-------------|--------|---------|
| 請求書書式設定                              | 諸求書・大鏡建設(工事・)     音式を複数設定している場合 | 適格請求書) 目一覧から選<br>よ、こりうて選択てさより。 ▶ 書。 | <b>択</b><br><del>入の追</del> 加および変更() | <u>t:55</u> |        |         |
| 請求書タイトル<br>(12文字以内)                  | 請求書(工事)                         | □ 請求書タイトルを変更                        | する <u>▶タイトルを変</u>                   | 更する場合の      | 注意事項   |         |
| 請求金額タイトル<br>(10文字以内)                 | 請求金額                            | □ 請求金額タイトルを変                        | 更する                                 |             |        |         |
| 発行先                                  | 1200 大鏡建設株式会社(目取算               | 真 正宏)宮城 洋子 🔳                        | 一覧から選択                              |             |        |         |
| 請求書番号<br>(20文字以内)                    | 空白時には登録されたフォーマ                  | マットで自動採番されます                        |                                     |             |        |         |
| 件名<br>(40文字以内)                       | 図 524 座波共同住宅・那覇市石               | 嶺                                   |                                     |             |        |         |
| 入金方法                                 | 銀行振込 ■一覧から選択                    |                                     |                                     |             |        |         |
| 振込先<br>(10件主で普段可能)                   | 金融機関                            | 支店                                  | 預金種別                                | □座番号        | 預金者名   |         |
| (1011a) C (1017a) (1017              | (0000)だいきょう                     | (123)建設                             | 普通預金                                | 0000000     | 株式会社大鏡 | 面凹      |
|                                      | ■ 振込先を選択する                      |                                     |                                     |             |        |         |
| 締日                                   |                                 |                                     | 入金期限 🗾                              |             |        |         |
| 担当 ?<br>(30文字以内)                     | 赵19 大鏡 太郎                       |                                     |                                     |             |        |         |
| 識別表示<br>(合計20文字以内)<br><u>識別表示とは?</u> | ● 顧客コード1<br>○EDI情報              | 顧客コード2                              |                                     |             |        |         |
| 備考<br>(500文字以内)                      |                                 |                                     | li                                  |             |        |         |
| 添付ファイル                               |                                 | -3                                  |                                     |             |        |         |
|                                      |                                 |                                     |                                     | @ 保         | 存する    | 明細を作成する |
|                                      |                                 | ⇒前月と同じ                              | ご情報がす                               | でに入         | 力されてい  | ます。     |
|                                      |                                 | 内容をご確認                              | 忍ください。                              | o           |        |         |
|                                      |                                 | ⇒締日と入会                              | を期限は当                               | 月のも         | のを入力し  | てください。  |

入力後、『明細を作成する』をクリックして明細作成へ

# 明細作成

## ②明細欄を追加する

1 おもて作成 > 2 明細作成 > 3 確認画面 > 4 完了

⑦取引先が受け取る請求書(明細)について

| 肖費税計算                                                                                                    | 10                                                        | R税単位:請求総                                           | 額 🖓                                            |                                           |                                                                                                    | 小数点以-                             | 下処理                                                                                                    | 小数第                                  | 創位四捨.                                   | 五入                                |                                          |                                    |
|----------------------------------------------------------------------------------------------------|-----------------------------------------------------------|----------------------------------------------------|------------------------------------------------|-------------------------------------------|----------------------------------------------------------------------------------------------------|-----------------------------------|----------------------------------------------------------------------------------------------------|--------------------------------------|-----------------------------------------|-----------------------------------|------------------------------------------|------------------------------------|
| おもて情報を訂正                                                                                                    | Eする                                                       |                                                    |                                                |                                           |                                                                                                    |                                   |                                                                                                    |                                      |                                         |                                   |                                          |                                    |
| 数:1件 《前へ                                                                                                    | 1 次へ>                                                     |                                                    |                                                |                                           |                                                                                                    |                                   |                                                                                                    |                                      |                                         |                                   | ŧ                                        | 表示数 [20                            |
| 副細を追加する                                                                                                    | 3                                                         |                                                    |                                                |                                           |                                                                                                    |                                   | 合計対象外(                                                                                                    | こする                                  | 合計対象的                                   | トを解除する                            | ? 明細行                                    | 「を削除す                              |
| 細日付北須                                                                                                    | 商品コード                                                     |                                                    | 単価 必須                                          | 数                                         | 1 化润                                                                                                    | 単位 必須                             | 金額                                                                                                    | 消費                                   | 税額                                      | 請求金                               | 」(                                       |                                    |
| 細番号                                                                                                    | 明細項目 🜌                                                    | L                                                  | 部門コード                                          | 部部                                        | "月名                                                                                                    |                                   | 備考                                                                                                    |                                      |                                         |                                   |                                          |                                    |
| 求月 化须                                                                                                    |                                                           | 契約金額(税抜                                            | う <mark>必須</mark>                              | 前回迄請求                                     | k額(税抜) 🛃                                                                                                    | <b>須</b> 今回                       | ]請求額(税抜)                                                                                                    | 必須                                   | 累計                                      | +額(税抜) 💈                          | 的间                                       | ).                                 |
| 金額(税抜) 起獲                                                                                                    | ]                                                         |                                                    |                                                |                                           |                                                                                                    |                                   |                                                                                                    |                                      |                                         |                                   |                                          |                                    |
| 区分: 課税 ・                                                                                                    | ✔ 税率: 1                                                   | 0% 🗸 🗌 軽減                                          | <b></b> 成税率                                    |                                           |                                                                                                    |                                   |                                                                                                    |                                      |                                         |                                   |                                          | ~                                  |
| 023/07/31                                                                                                    | 商品コード                                                     |                                                    | 30                                             | 00000                                     | 1                                                                                                    | 71                                | 300                                                                                                    | 2000 消費                              | 費税額                                     | 請求                                | 前月:                                      | <b>分</b>                           |
| 腳番号                                                                                                    | 00I事                                                      |                                                    | <br>  部門]コード                                   | 部                                         | 門名                                                                                                    |                                   | 備考                                                                                                    |                                      |                                         |                                   |                                          |                                    |
| Я                                                                                                    |                                                           | 1,000,000                                          | )                                              | 500,00                                    | о<br>С                                                                                                    | 30                                | 0,000                                                                                                    |                                      | 80                                      | 0, 000                            |                                          | C                                  |
|                                                                                                    |                                                           |                                                    |                                                |                                           |                                                                                                    |                                   |                                                                                                    |                                      |                                         |                                   |                                          |                                    |
| 00, 000                                                                                                    |                                                           |                                                    |                                                |                                           |                                                                                                    |                                   |                                                                                                    |                                      |                                         |                                   |                                          |                                    |
| 00,000                                                                                                    |                                                           |                                                    |                                                |                                           |                                                                                                    |                                   |                                                                                                    |                                      |                                         |                                   |                                          |                                    |
| 200,000<br>明細を追加する                                                                                                    | 5                                                         |                                                    |                                                |                                           |                                                                                                    |                                   |                                                                                                    |                                      |                                         |                                   |                                          |                                    |
| 00,000<br>明細を追加する<br>数:1件 〈 前へ                                                                                                    | 5<br> 1 次へ>                                               |                                                    |                                                |                                           |                                                                                                    |                                   |                                                                                                    |                                      |                                         |                                   |                                          |                                    |
| 00,000<br>明細を追加する<br>☆:1件 く前へ<br><b>青求金額</b>                                                                                                    | 。<br>〕1  茨へ><br><b>3</b> :                                | 30,000                                             |                                                |                                           |                                                                                                    |                                   |                                                                                                    |                                      |                                         |                                   | 前月分忄                                     | 青報                                 |
| 00,000<br>明細を追加する<br>(注件 く前へ)<br>「 <b>求金額</b>                                                                                                    | 5<br> 1 次へ><br> 3、                                        | 30,000                                             | -a # to                                        |                                           | 48+++                                                                                                    |                                   |                                                                                                    | ±57 / 224 ± ±->                      |                                         | 电工业内                              | 前月分                                      | 青報                                 |
| 00,000<br>明細を追加する<br>数:1件 く前へ<br><b>う求金額</b><br>回請求金額                                                                                                    | 5<br> 1 次へ><br>3、<br>入金額                                  | 30,000                                             | 調整金額                                           |                                           | 繰越金額                                                                                                    |                                   | 今回請求金                                                                                                    | 額(税抜)                                | 今回消費                                    | 費税額                               | 前月分付                                     | <b>青報</b><br>金額(税)                 |
| 00,000<br><b>,明細を追加する</b><br>次:1件 く前へ<br><b>情求金額</b><br>I回請求金額                                                                                                    | 5]<br> 1 次へ><br>3:<br>入金額                                 | 30,000                                             | 調整金額                                           |                                           | 繰越金額                                                                                                    |                                   | 今回請求金行                                                                                                    | 額(税抜)<br>300000                      | 今回消費                                    | 費税額<br>3000                       | <b>前月分†</b><br>今回請求<br>10                | <b>青報</b><br>金額(税)<br>3300         |
| 00,000<br>明細を追加する<br>效:1件 < 前へ<br><b>う求金額</b><br>回請求金額<br>回請求金額                                                                                                    | 5<br>  1   次へ><br>3<br>(<br>入金額<br>  手形!                  | 30,000<br>% ESS                                    | 調整金額<br>現金金額(                                  | 税込)修缮                                     | 繰越金額<br>手形金額(                                                                                                    | 税込〕逐須                             | 今回請求金行                                                                                                    | 額(税抜)<br>300000                      | 今回消費                                    | 費税額<br>3000                       | <b>前月分</b><br>今回請求                       | <b>青報</b><br>金額(税込<br>3300         |
| 00,000<br>明細を追加する<br>数:1件 く前へ<br><b>請求金額</b><br>回請求金額<br>品金 % <mark>認須</mark>                                                                                                    | 5<br>  1 次へ><br>3:<br>入金額<br>  手形!<br>  40                | 30,000<br>%<br>8<br>60                             | 調整金額<br>[<br>現金金額(                             | 税込 23月<br>132000                          | 繰越金額<br>手形金額(                                                                                                    | 税込 23月<br>198000                  | 今回請求金行                                                                                                    | 讀(税抜)<br>300000                      | 今回消費                                    | 費税額<br>3000                       | <b>前月分†</b><br>今回請求<br>20                | <b>青報</b><br>金額(税込<br>3300         |
| 00,000<br>明細を追加する<br>数:1件 く前へ<br><b>「求金額</b><br>回請求金額<br>二<br>金 % <b>18</b><br>(単本)<br>(単本)                                                                                                    | 5<br>1 次へ><br>3:<br>入金額<br>手形!<br>40                      | 30,000<br>% ())<br>60                              | 調整金額<br>現金金額(                                  | 税込 23月<br>132000                          | ₩₩₩₩₩₩₩₩₩₩₩₩₩₩₩₩₩₩₩₩₩₩₩₩₩₩₩₩₩₩₩₩₩₩₩₩                                                                                                    | 税込 28月<br>198000                  | 今回請求金行                                                                                                    | 額(税抜)<br>300000                      | 今回消費                                    | 費税額<br>3000<br><sup>111</sup> -11 | <b>前月分</b><br>今回請求                       | <b>青報</b><br>金額(税込<br>3300         |
| oo, ooo<br>明細を追加する<br>次:1件 < 前へ<br><b>時求金額</b><br>回請求金額<br>1回請求金額<br>1金 % <b>183</b><br>(税抜)                                                                                                    | 5<br>  1   次へ ><br>3<br>(<br>入金都<br>手形 !<br>40            | 3 <b>0,000</b><br>% <b>55</b><br>60                | 調整金額<br>現金金額(                                  | 税ì之) <b>逐第</b><br>132000<br>300000 消:     | 繰越金額<br>手形金額(                                                                                                    | 税让2)<br>198000                    | 今回請求金行                                                                                                    | 額(税抜)<br>300000<br>300000            | 今回消費                                    | 費税額<br>3000<br>税込)                | <b>前月分</b><br>今回請求<br>10                 | <b>青報</b><br>金額(税込<br>3300         |
| <ul> <li>○0,000</li> <li>○0,000</li> <li>○0</li></ul>                                                                                                    | 5<br>1 次へ><br>3:<br>入金額<br>手形:<br>40                      | 30,000<br>30,000<br>% (23)<br>60<br>60<br>面の額をすべてま | 調整金額<br>見金金額                                   | 税込)<br>132000<br>800000 消                 | 繰越金額<br>手形金額(                                                                                                    | 税込 233                            | 今回請求金行                                                                                                    | 讀(税抜)<br>300000<br>300000            | 今回消費                                    | 費税額<br>3000<br>税込)                | <b>前月分</b> ↑<br>今回請求<br>00               | <b>青報</b><br>金額(税達<br>3300         |
| oo, ooo<br>明細を追加する<br>次:1件 く前へ<br><b>有求金額</b><br>回請求金額<br>(<br>ご<br>の)<br>(<br>次<br>(<br>税<br>な)<br>(<br>ど<br>(<br>の)<br>(<br>税<br>な)<br>(<br>ど<br>(<br>の)<br>(<br>税<br>な)<br>(<br>の)<br>(<br>の)<br>(<br>)<br>)<br>(<br>)<br>)<br>)<br>(<br>)<br>)<br>(<br>)<br>)<br>)<br>(<br>)<br>)<br>)<br>(<br>)<br>)<br>)<br>(<br>)<br>)<br>(<br>)<br>)<br>)<br>(<br>)<br>)<br>)<br>)<br>(<br>)<br>)<br>)<br>(<br>)<br>)<br>)<br>)<br>(<br>)<br>)<br>)<br>(<br>)<br>)<br>)<br>(<br>)<br>)<br>)<br>)<br>(<br>)<br>)<br>)<br>)<br>(<br>)<br>)<br>)<br>)<br>)<br>(<br>)<br>)<br>)<br>)<br>)<br>(<br>)<br>)<br>)<br>)<br>(<br>)<br>)<br>)<br>)<br>)<br>(<br>)<br>)<br>)<br>)<br>)<br>)<br>(<br>)<br>)<br>)<br>)<br>)<br>)<br>)<br>)<br>(<br>)<br>)<br>)<br>)<br>)<br>)<br>)<br>)<br>)<br>)<br>)<br>)<br>)<br>)<br>)<br>)<br>)<br>)<br>)<br>)                                                                                                    | 5<br>1 次へ)<br>3:<br>入金額<br>手形!<br>40 「<br>こ合計した対価<br>Eする  | 30,000<br>% [55]<br>60<br>iの額をすべてま                 | 調整金額<br>現金金額<br>(                              | 税达)<br>132000<br>300000<br>消              | 繰越金額<br>手形金額<br>費税額                                                                                                    | 税込) <b>必須</b><br>198000           | 今回請求金行                                                                                                    | 額(税抜)<br>300000<br>300000            | 今回消費                                    | 費税額<br>3000<br>税法2)               | <b>前月分</b><br>今回請求                       | <b>青報</b><br>金額(税込<br>3300         |
| <ul> <li>○○, ○○○</li> <li>明細を追加する</li> <li>☆:1件 &lt; 前へ</li> <li>ず求金額</li> <li>「「求金額</li> <li>「回請求金額</li> <li>」</li> <li>(○)</li> <li>(○)<td>5<br/>1 次へ)<br/>3:<br/>入金額<br/>手形!<br/>40 [<br/>こ合計した対何<br/>Eする]</td><td>30,000<br/>%<br/>数3<br/>60<br/>60<br/>60<br/>60<br/>60</td><td>調整金額<br/>現金金額(<br/>示する</td><td>税込)<br/>132000<br/>300000<br/>消<br/>:<br/>保存する</td><td><ul> <li>繰越金額</li> <li>手形金額(</li> <li>●</li> <li>●</li> <li< td=""><td>税让2) 23月<br/>198000<br/>月始日時 20</td><td>今回請求金行</td><td>額(税抜)<br/>300000<br/>300000<br/>13♥時(</td><td>今回消費<br/>「<br/>請求金額(<br/>50 V)分</td><td>費税額<br/>3000<br/>税込)</td><td>前月分<br/>今回請求<br/>10</td><td><b>青報</b><br/>金額(税)<br/>3300<br/>3300</td></li<></ul></td></li></ul>                                                                                                    | 5<br>1 次へ)<br>3:<br>入金額<br>手形!<br>40 [<br>こ合計した対何<br>Eする] | 30,000<br>%<br>数3<br>60<br>60<br>60<br>60<br>60    | 調整金額<br>現金金額(<br>示する                           | 税込)<br>132000<br>300000<br>消<br>:<br>保存する | <ul> <li>繰越金額</li> <li>手形金額(</li> <li>●</li> <li>●</li> <li< td=""><td>税让2) 23月<br/>198000<br/>月始日時 20</td><td>今回請求金行</td><td>額(税抜)<br/>300000<br/>300000<br/>13♥時(</td><td>今回消費<br/>「<br/>請求金額(<br/>50 V)分</td><td>費税額<br/>3000<br/>税込)</td><td>前月分<br/>今回請求<br/>10</td><td><b>青報</b><br/>金額(税)<br/>3300<br/>3300</td></li<></ul>                                                                                                    | 税让2) 23月<br>198000<br>月始日時 20     | 今回請求金行                                                                                                    | 額(税抜)<br>300000<br>300000<br>13♥時(   | 今回消費<br>「<br>請求金額(<br>50 V)分            | 費税額<br>3000<br>税込)                | 前月分<br>今回請求<br>10                        | <b>青報</b><br>金額(税)<br>3300<br>3300 |
| <ul> <li>○○, ○○○</li> <li>・明細を追加する<br/>(注) (二) (二) (二) (二) (二) (二) (二) (二) (二) (二</li></ul>                                                                                                    | 5<br>1 次へ><br>3:<br>入金額<br>手形:<br>40 [<br>こ合計した対伯<br>Eする  | 30,000<br>30,000<br>60<br>60<br>額をすべてま             | 調整金額<br>現金金額<br>(                              | 税込<br>132000<br>800000 消<br>保存する          | <ul> <li>繰越金額</li> <li>手形金額(</li> <li>単税額</li> <li>発行f</li> </ul>                                                                                                    | 税12)<br>198000<br>開始日時 20         | 今回請求金<br>23/08/15                                                                                                    | 讀(税抜)<br>300000<br>300000            | 今回消費<br>「<br>請求金額(<br>50 <b>&gt;</b> 分  | 費税額<br>3000<br>税法2)               | 前月分<br>今回請求<br>10                        | <b>青報</b><br>金額(税)<br>3300<br>3300 |
| 00,000<br>明細を追加する<br>数:1件 く前へ<br>す求金額<br>回請求金額<br>回請求金額<br>(<br>の)(約抜)<br>(<br>液)<br>(<br>税抜)<br>(<br>税抜)<br>(<br>税抜)<br>(<br>次)<br>(<br>税抜)<br>(<br>売)<br>(<br>税支)<br>(<br>税支)<br>(<br>(<br>税支)<br>(<br>(<br>税支)<br>(<br>(<br>(<br>(<br>(<br>(<br>(<br>(<br>(<br>(<br>(<br>(<br>(                                                                                                    | 5<br>1 次へ)<br>3:<br>入金額<br>手形!<br>40 [<br>こ合計した対値<br>Eする  | 30,000<br>%<br>25日<br>60<br>額をすべて書                 | 調整金額<br>現金金額(                                  | 税込)<br>132000<br>300000 消<br>保存する         | <ul> <li>繰越金額</li> <li>手形金額(</li> <li>●</li> <li>●</li> <li< td=""><td>税込 <b>23</b><br/>198000<br/>開始日時 20</td><td>今回請求金f</td><td>額(税抜)<br/>300000<br/>300000 目<br/>13♥時〔</td><td>今回消費<br/>「<br/>「<br/>「<br/>「<br/>「<br/>」</td><td>■税額<br/>3000<br/>税i∆)</td><td>前月分↑<br/>今回請求<br/>00</td><td><b>青報</b><br/>金額(税)<br/>3300<br/>3300</td></li<></ul>                                                                                                    | 税込 <b>23</b><br>198000<br>開始日時 20 | 今回請求金f                                                                                                    | 額(税抜)<br>300000<br>300000 目<br>13♥時〔 | 今回消費<br>「<br>「<br>「<br>「<br>「<br>」      | ■税額<br>3000<br>税i∆)               | 前月分↑<br>今回請求<br>00                       | <b>青報</b><br>金額(税)<br>3300<br>3300 |
| <ul> <li>○0,000</li> <li>○回調求追加する<br/>数:1件 &lt; 前へ</li> <li>「「「」」</li> <li>「」」</li> <li>「」」</li> <li< td=""><td>5<br/>1 次へ)<br/>3:<br/>入金額<br/>手形 !<br/>40</td><td>30,000<br/>% (数3)<br/>60<br/>60<br/>60<br/>額をすべてま</td><td>調整金額<br/>現金金額(</td><td>税込)<br/>132000<br/>300000 消<br/>保存する</td><td><ul> <li>繰越金額</li> <li>手形金額(</li> <li>●</li> <li>●</li> <li< td=""><td>税让2)<br/>198000<br/>-<br/></td><td>今回請求金行<br/>23/08/15</td><td>額(税抜)<br/>300000<br/>300000<br/>13♥時(</td><td>今回消費<br/>「<br/>「<br/>「<br/>「<br/>「<br/>「<br/>「</td><td>費税額<br/>3000<br/>税込)</td><td>前月分<br/>今回請求<br/>10</td><td><b>青報</b><br/>金額(税込<br/>3300<br/>3300</td></li<></ul></td></li<></ul> | 5<br>1 次へ)<br>3:<br>入金額<br>手形 !<br>40                     | 30,000<br>% (数3)<br>60<br>60<br>60<br>額をすべてま       | 調整金額<br>現金金額(                                  | 税込)<br>132000<br>300000 消<br>保存する         | <ul> <li>繰越金額</li> <li>手形金額(</li> <li>●</li> <li>●</li> <li< td=""><td>税让2)<br/>198000<br/>-<br/></td><td>今回請求金行<br/>23/08/15</td><td>額(税抜)<br/>300000<br/>300000<br/>13♥時(</td><td>今回消費<br/>「<br/>「<br/>「<br/>「<br/>「<br/>「<br/>「</td><td>費税額<br/>3000<br/>税込)</td><td>前月分<br/>今回請求<br/>10</td><td><b>青報</b><br/>金額(税込<br/>3300<br/>3300</td></li<></ul>                                                                                                    | 税让2)<br>198000<br>-<br>           | 今回請求金行<br>23/08/15                                                                                                    | 額(税抜)<br>300000<br>300000<br>13♥時(   | 今回消費<br>「<br>「<br>「<br>「<br>「<br>「<br>「 | 費税額<br>3000<br>税込)                | 前月分<br>今回請求<br>10                        | <b>青報</b><br>金額(税込<br>3300<br>3300 |
| <ul> <li>○00,000</li> <li>・明細を追加する<br/>数:1件 &lt; 前へ</li> <li>「求金額</li> <li>「回請求金額</li> <li>○</li> <li>○</li> <li>※ 配別</li> <li>○</li> <li>※ のののののののののののののののののののののののののののののののののののの</li></ul>                                                                                                    | 5<br>1 次へ><br>3:<br>入金額<br>手形:<br>40 (<br>こ合計した対伯<br>Eする  | 30,000<br>30,000<br>60<br>60<br>前の額をすべてま           | 調整金額         現金金額(         現金金額(         こっする) | 税12)<br>132000<br>300000 消<br>保存する        | <ul> <li>繰越金額</li> <li>手形金額(</li> <li>●</li> <li>●</li> <li< td=""><td>税让) 233</td><td>今回請求金<br/>23/08/15<br/>0<br/>0<br/>0<br/>0<br/>0<br/>0<br/>0<br/>0<br/>0<br/>0<br/>0<br/>0<br/>0<br/>0<br/>0<br/>0<br/>0<br/>0<br/>1<br/>0<br/>0<br/>0<br/>1<br/>0<br/>0<br/>1<br/>0<br/>1<br/>0<br/>1<br/>0<br/>1<br/>0<br/>1<br/>0<br/>1<br/>0<br/>1<br/>0<br/>1<br/>0<br/>1<br/>0<br/>1<br/>0<br/>1<br/>0<br/>1<br/>0<br/>0<br/>1<br/>0<br/>0<br/>1<br/>0<br/>0<br/>1<br/>0<br/>0<br/>1<br/>0<br/>0<br/>1<br/>0<br/>0<br/>0<br/>0<br/>0<br/>0<br/>0<br/>0<br/>0<br/>0<br/>0<br/>0<br/>0<br/>0<br/>0<br/>0<br/>0<br/>0<br/>0<br/>0</td><td>額(税抜)<br/>300000<br/>13♥時(</td><td>今回消費<br/>「<br/>請求金額(<br/>50 マ 分</td><td>費税額<br/>3000 税込</td><td>前月分<br/>今回請求<br/>○<br/>·<br/>発行<sup>3</sup></td><td><b>青報</b><br/>金額(税)<br/>3300<br/>3300</td></li<></ul> | 税让) 233                           | 今回請求金<br>23/08/15<br>0<br>0<br>0<br>0<br>0<br>0<br>0<br>0<br>0<br>0<br>0<br>0<br>0<br>0<br>0<br>0<br>0<br>0<br>1<br>0<br>0<br>0<br>1<br>0<br>0<br>1<br>0<br>1<br>0<br>1<br>0<br>1<br>0<br>1<br>0<br>1<br>0<br>1<br>0<br>1<br>0<br>1<br>0<br>1<br>0<br>1<br>0<br>1<br>0<br>0<br>1<br>0<br>0<br>1<br>0<br>0<br>1<br>0<br>0<br>1<br>0<br>0<br>1<br>0<br>0<br>0<br>0<br>0<br>0<br>0<br>0<br>0<br>0<br>0<br>0<br>0<br>0<br>0<br>0<br>0<br>0<br>0<br>0 | 額(税抜)<br>300000<br>13♥時(             | 今回消費<br>「<br>請求金額(<br>50 マ 分            | 費税額<br>3000 税込                    | 前月分<br>今回請求<br>○<br>·<br>発行 <sup>3</sup> | <b>青報</b><br>金額(税)<br>3300<br>3300 |

③明細を追加する ⇒クリックして明細欄を追加してください。

## ③新しく明細欄が追加される

| 発行先コート                                             | 発行先                               | 大鏡建設株式会                 | 会社(目取真 ī                        | E宏) 宮城 洋         | 子              |                                       |           |          |
|----------------------------------------------------|-----------------------------------|-------------------------|---------------------------------|------------------|----------------|---------------------------------------|-----------|----------|
| 消費税計算                                              | 課税単位:請求総                          | 額 ?                     |                                 | 小数点              | 以下処理           | 小数第1位四捨日                              | īλ        |          |
| ▲おもて情報を訂正する                                        |                                   |                         |                                 |                  |                |                                       |           |          |
| 牛数:2件 《前へ   1   )                                  | オーン                               |                         |                                 |                  |                |                                       |           | 表示数 [20  |
| 谒 明細を追加する                                          |                                   |                         |                                 |                  | 合計対象外          | にする 合計対象外                             | を解除する ? 明 | 細行を削除する  |
| 明細日付 必須 商品コー                                       | ž                                 | 単価 💴                    | 数量 必須                           | 単位 🜌             | 金額             | 消費税額                                  | 請求金額      |          |
| 明細番号 明細項目                                          | 必須                                | 部門コード                   | 部門名                             |                  | 備考             |                                       |           | 選択       |
| 請求月必須                                              | 契約金額(税抜                           | む 認知 - 前                | 回迄請求額(税                         | 抜) 必須            | 今回請求額(税抜)      | 2 2 2 2 2 2 2 2 2 2 2 2 2 2 2 2 2 2 2 | 額(税抜) 超須  |          |
|                                                    |                                   | H EA W                  |                                 |                  |                |                                       |           |          |
| 祝区分: 課祝 ▼ 祝4                                       | ≤: <u>10% ♥</u> ] □ #£///         | 风竹几半                    |                                 |                  |                |                                       | 前         | 月分       |
| 2023/07/31   商品コー                                  | 1                                 | 30000                   |                                 | 1 1              | 30             | 0000 消費税額                             | 請求金額      |          |
| 明細番号 00工業                                          | <u>.</u>                          | 名『『コード                  | 部門名                             |                  | 備考             |                                       |           |          |
| 7月                                                 | 1, 000, 000                       | 5                       | 00, 000                         |                  | 300, 000       | 800                                   | ), 000    |          |
| 200, 000                                           |                                   |                         |                                 |                  |                |                                       |           |          |
| 税区分: 課税 🖌 税                                        | ≌: 10% ✔ □ 軽減                     | 成税率                     |                                 |                  |                |                                       |           |          |
| 明細日付商品コー                                           | 1×                                | 単価                      | 数量                              | 単位               | 金額             | 消費税額                                  | 追加された     | 明細欄      |
| 明細番号 明細項目                                          | 3                                 | 「高い」「「「「「」」」            | 部門名                             |                  | 備考             |                                       |           |          |
| 請求月                                                | 契約金額(税)                           | 友)                      | 问讫請求額(税                         | (抜)              | 今回請求額(税抜       | ()<br>累計                              | -額(税抜)    |          |
|                                                    |                                   |                         |                                 |                  |                |                                       |           |          |
| PAGE 88 (19430)                                    |                                   |                         |                                 |                  |                |                                       |           |          |
| <b>予約を追加する</b>                                     | 8. O                              |                         |                                 |                  |                |                                       |           |          |
| 牛数:2件 〈 前へ   1   2                                 | < ^ >                             |                         |                                 |                  |                |                                       |           |          |
| 請求金額                                               | 330,000                           |                         |                                 |                  |                |                                       | 前月        | 分情報      |
|                                                    | 金額                                | 調整金額                    | 繰越                              | 金額               | 今回請求金          | 額(税抜) 今回消費                            | :税額 今回言   | 青求金額(税込) |
| 前回請求金額 ノ                                           |                                   |                         |                                 |                  |                | 300000                                | 30000     | 330000   |
| 前回請求金額                                             |                                   |                         |                                 |                  |                |                                       |           |          |
| 前回請求金額 7                                           | 形 % 認須                            |                         | ) 🕅 手形                          | 金額(税込) 😡         | <b>a</b>       |                                       |           |          |
| 前回請求金額 2<br>現金 % 認須 手                              | 形 % 超通                            | 現金金額(税2                 | ) 229 手形                        | 金額(税込) 🗷         | 20             |                                       |           |          |
| 前回請求金額 2<br>見金 % 259 3<br>40                       | 形% 23月                            | 現金金額(税辺                 | )<br>232000<br>52000            | 金額(税込) 🗾<br>1980 | <b>6</b><br>00 |                                       |           |          |
| 前回請求金額 7<br>現金 % <mark>認第</mark> 9<br>10%対象(税抜)    | 形% (235)                          | 現金金額(税込<br>3000         | )<br><b>1</b> 32000<br>消費税額     | 金額(税込) 🗾         |                | 30000 請求金額(利                          | 兑达)       | 330000   |
| 前回請求金額<br>現金 % 201 年<br>10%対象(税抜)<br>税率・税区分ことに合計し/ | 形 % <b>認</b><br>60<br>- 対価の額をすべて表 | 現金金額(税込<br>3000<br>記示する | )<br><b>23</b><br>32000<br>消費税額 | 金額(税込) 💋         |                | 30000 請求金額(利                          | 党込)       | 330000   |

⇒明細欄が新しく追加されます。

# ④前月明細を合計対象外にする

1 おもて作成 > 2 明細作成 > 3 確認画面 > 4 完了

合計対象外にする

#### ⑦取引先が受け取る請求書(明細)について

| 発行先コード                                               |                   | 発行先                    | 大鏡建設株   | 式会社(目   | 取真 正宏     | )宮城         | 洋子    |              |          |        |           |       |          |
|------------------------------------------------------|-------------------|------------------------|---------|---------|-----------|-------------|-------|--------------|----------|--------|-----------|-------|----------|
| 消費税計算                                                |                   | 課税単位:請求総               | 額 ?     |         |           | 小数          | 点以下   | 処理           | 小数第      | ₿1位四捨∃ | ī入        |       |          |
| <ul> <li>◆おもて情報を訂う</li> <li>件数:2件 &lt; 前へ</li> </ul> | Eする<br> 1  次      | ~>                     |         |         |           |             |       |              |          |        |           | 表     | 示数 20 ✔  |
| 🔓 明細を追加す                                             | 3                 |                        |         |         |           |             | [     | 合計対象外(       | こする      | 合計対象外  | を解除する     | ? 明細行 | を削除する    |
| 明細日付 <mark>必須</mark>                                 | 商品コード             |                        | 単価 認須   | 数       | 量 💴       | 単位 💈        | 3/頁   | 金額           | 消費       | 說額     | 請求金額      |       |          |
| 明細番号                                                 | 明細項目              | 赵烜                     | 部門コード   | 部       | 門名        |             |       | 備考           |          |        |           |       | 1221PW   |
| 請求月 <b>必須</b><br>残金額(税抜) <mark>必须</mark>             | 6                 | 契約金額(税抜                | ) 21    | 前回迄請:   | 求額(税抜)    | 必須          | 今回    | 請求額(税抜)      | 必須       | 累計     | 額(税抜) 😕 🌆 |       | Jana/CV  |
| 税区分: 課税                                              | ✔ 税率:             | 10%~ □軽調               | 税率      |         |           |             |       |              |          |        | Г         | 前日    |          |
| 2023/07/31                                           | 商品コード             |                        | 30      | 0000    | 1         | 万           |       | 300          | 0000 消費  | 費税額    | 請求金。      | 削力。   | <i>л</i> |
| 明細番号                                                 | 00 <b>工</b> 事     |                        | 部門コード   | Ŧ       | BF1名      |             |       | 備考           |          |        |           |       |          |
| 7月                                                   | ,                 | 1,000,000              |         | 500, 00 | 0         |             | 300   | ), 000       |          | 800    | , 000     |       |          |
| 200, 000                                             |                   |                        |         |         |           |             |       |              |          |        |           |       |          |
| 税区分: 課税                                              | ✔ 税率:             | 10%~ □軽減               | 税率      |         |           |             |       |              |          |        |           |       |          |
| 明細日付                                                 | 商品コード             |                        | 単価      | 委       | 过量        | 単位          |       | 金額           | 消        | 費税額    | 請求金額      | 1     |          |
| 明細番号                                                 | 明細項日              |                        | 著品を見つード |         | 。<br>[[]名 | 1           |       | 備考           |          |        |           |       |          |
| 請求月                                                  | 1                 | 契約金額(税抜                |         | 前回迄請    | 求額(税抜)    |             | 今回    | <br> 請求額(税抜) | )        | 累計     | 額(税抜)     |       |          |
| 残金額(税抜)                                              |                   | 1                      |         | 1       |           |             |       |              |          |        |           |       |          |
| 「国棚を追加する                                             | 5                 |                        |         |         |           |             |       |              |          |        |           |       |          |
| 件数:2件 < 前へ                                           | <b>」</b><br> 1 次/ | <>>                    |         |         |           |             |       |              |          |        |           |       |          |
| 請求金額                                                 | i                 | 330,000                |         |         |           |             |       |              |          |        |           |       |          |
| 前回請求金額                                               | 入金                | 全額                     | 調整金額    |         | 繰越金額      | Ą           |       | 今回請求金        | 額(税抜)    | 今回消費   | 税額        | 今回請求会 | 金額(税込)   |
|                                                      |                   |                        |         |         |           |             |       |              | 300000   |        | 30000     |       | 330000   |
| 現金 % 🌌                                               | 手册                | § % <mark>28</mark> 19 | 現金金額(   | 脱込) 🗾   | 手形金額      | 頁(税込)       | 必須    |              |          |        |           |       |          |
|                                                      | 40                | 60                     |         | 132000  |           | 198         | 8000  |              |          |        |           |       |          |
| 10%対象(税抜)                                            |                   |                        | 3       | 00000 消 | 費税額       |             |       |              | 30000    | 清求金額(利 | 礼込        |       | 330000   |
| 税率・税区分ごと                                             | に合計した対            | 対価の額をすべて表              | 示する     |         |           |             |       |              |          |        |           |       |          |
| ◆おもて情報を訂〕                                            | 正する               |                        | 0       | 保存する    | 発行        | → 一 開 始 日 目 | 時 202 | 3/08/15      | [13 ✔]時[ | 50 🗸 分 | Þ         | 発行予   | がわへ      |
|                                                      |                   |                        |         | ⇒1.     | 前月分       | の明          | 細に    | ニチェッ         | クをノ      | \n±'   | す。        |       |          |

⇒2.クリックして前月分を合計対象外にします。

# ⑤前月明細が合計対象外になる

| 発行先コード                                  |               | 発行先           | 大鏡建設株                | 式会社(目)            | 取真 正宏)                                | 宮城     | 洋子     |          |          |            |        |              |
|-----------------------------------------|---------------|---------------|----------------------|-------------------|---------------------------------------|--------|--------|----------|----------|------------|--------|--------------|
| 消費税計算                                   | Ī             | 课税単位:請求総額     | ą <b>?</b>           |                   |                                       | 小数,    | 点以下    | 処理       | 小数第1位    | 四捨五入       |        |              |
| ▲おもて情報を調                                | 丁正する          |               |                      |                   |                                       |        |        |          |          |            |        |              |
| +数:2件 〈前                                | ×  1  次へ      | >             |                      |                   |                                       |        |        |          |          |            | 表示     | 数 20         |
| 谒 明細を追加                                 | する            |               |                      |                   |                                       |        |        | 合計対象外にする | 3<br>合計; | 対象外を解除する   | 明細行を   | 削除する         |
| 明細日付 腿                                  | 商品コード         |               | 単価 🌌                 | 数                 | 童 起海                                  | 単位 🛃   | 《酒     | 金額       | 消費税額     | 請求金額       |        |              |
| 明細番号                                    | 明細項目 🗾        | 6             | 部門コード                | 部                 | 門名                                    |        |        | 備考       |          |            |        | 選択           |
| 青求月 22月                                 |               | 契約金額(税抜)      | 必須                   | 前回迄請>             | 求額(税抜)                                | 必須     | 今回     | 清求額(税抜)  |          | 累計額(税抜) 必須 |        |              |
| ●玉祖(祝波) 2                               | <u>い</u><br>一 |               | 04. <del>-27</del> - |                   |                                       |        |        |          |          |            | 前月     | <del>分</del> |
| 光区分: [課祝]                               | _ ✔ 枕华: (     | 10% 💙 🗌 単金/約4 | 元卒                   |                   |                                       | r      |        | -        |          |            |        |              |
| 2023/07/31                              | 商品コード         |               | 30                   | 00000             | 1                                     | 「式     | _      | 300000   | 消費税額     | 頁 請求金額     |        |              |
| 明細番号                                    | 00 <b>工事</b>  |               |                      | 部                 | 門名                                    |        |        | 備考       |          |            |        |              |
| 7月                                      |               | 1, 000, 000   |                      | 500, 00           | 0                                     |        | 300    | , 000    |          | 800, 000   |        |              |
| 200, 000                                |               |               |                      |                   |                                       |        |        |          |          |            |        |              |
| 脱区分: [課税                                | ✔ 税率: [       | 10% 🗸 🗌 軽減和   | 兑率                   |                   |                                       |        |        |          |          |            |        |              |
| 明細日付                                    | 商品コード         |               | 単価                   | 数                 | 量                                     | 単位     |        | 金額       | 消費税額     | 直 請求金額     |        |              |
| 明細番号                                    | 明細道日          |               | -<br>HABP9           | 2                 | 門名                                    | 1      |        | 備考       |          |            |        |              |
| 請求月                                     |               | 契約余額(税抜       | )                    | 前回讫请              | 求額(税抜)                                |        | 40     | 請求額(税抜)  |          | 累計額(税抜)    |        |              |
| <b>减</b> 令額(铅坊)                         |               |               |                      | 1.1.1 million and |                                       |        | 1.7.00 |          |          | Learner    |        |              |
| P.X.322 89 (17/3/X/                     | _             |               |                      |                   |                                       |        |        |          |          |            |        |              |
| 🔒 明細を追加す                                | 3             |               |                      |                   |                                       |        |        |          |          |            |        |              |
| ▶数:2件 〈前⁄                               | >   1   次へ    |               |                      |                   |                                       |        |        |          |          |            |        |              |
| 請求金額                                    | 0             |               |                      |                   |                                       |        |        |          |          |            |        |              |
| 前回請求金額                                  | 入金客           | Ą             | 調整金額                 |                   | 繰越金額                                  | Į      |        | 今回請求金額(利 | 兑抜)   今[ | 回消費税額      | 今回請求金額 | 頁(税込)        |
|                                         |               |               |                      |                   |                                       | K.     | -1     | 30       | 0000     | 30000      |        | 33000        |
| 現全 % 配酒                                 |               | % 248         | -<br>現全全類()          | 税认问               | 1 1 1 1 1 1 1 1 1 1 1 1 1 1 1 1 1 1 1 | [(税)入) | RKE I  | 1        |          | 1          | 1      |              |
| SUM TO COM                              | 10            |               | ->GAT IF BK (        | 100000            | 1 1/202 85                            | 100    |        |          |          |            | -      |              |
| I                                       | 40            | bU            |                      | 132000            | ļ_ l                                  | 198    | 5000   |          |          |            |        |              |
| 10%対象(税抜)                               |               |               | 3                    | 800000 消          | 費税額                                   |        |        | 300      | 000 請求会  | 金額(税込)     |        | 33000        |
|                                         | とに合計した対       | 価の額をすべて表示     | 示する                  |                   |                                       |        |        |          |          |            |        |              |
| 脱率・税区分ご                                 |               |               |                      |                   |                                       |        |        |          |          |            |        |              |
| 税率・税区分ご<br><ul> <li>おもて情報を調整</li> </ul> | 丁正する          |               |                      |                   |                                       |        |        |          |          |            |        |              |

くちん なっていることを確認してください。

### ⑥当月分の明細を入力する

| 光1176日 「                                                                                                    |                                                                                                    | 発行先                                                                                                    | 大鏡建設株式                                                                                   | 式会社(目1                                                                                                    | 取真 正宏)                                          | 宮城 洋子                                                                                                    |                                                                    |                                                                                                    |                                                          |                                                                                           |                           |                                                                                                    |
|----------------------------------------------------------------------------------------------------|----------------------------------------------------------------------------------------------------|----------------------------------------------------------------------------------------------------|------------------------------------------------------------------------------------------|----------------------------------------------------------------------------------------------------|-------------------------------------------------|----------------------------------------------------------------------------------------------------|--------------------------------------------------------------------|----------------------------------------------------------------------------------------------------|----------------------------------------------------------|-------------------------------------------------------------------------------------------|---------------------------|----------------------------------------------------------------------------------------------------|
| 肖費税計算                                                                                                    | 10                                                                                                    | <b>県税単位:請求総</b>                                                                                          | 額 🕄                                                                                      |                                                                                                    |                                                 | 小数点以一                                                                                                    | 下処理                                                                | 小数第                                                                                                    | 1位四捨五                                                    | 入                                                                                         |                           |                                                                                                    |
| おもて情報を言                                                                                                    | T正する                                                                                                    |                                                                                                    |                                                                                          |                                                                                                    |                                                 |                                                                                                    |                                                                    |                                                                                                    |                                                          |                                                                                           |                           |                                                                                                    |
| 数:2件 《前/                                                                                                    | 、 1 次へ>                                                                                                    |                                                                                                    |                                                                                          |                                                                                                    |                                                 |                                                                                                    |                                                                    |                                                                                                    |                                                          |                                                                                           | 表示                        | 示数 [20]                                                                                                    |
| 副細を追加                                                                                                    | する                                                                                                    |                                                                                                    |                                                                                          |                                                                                                    |                                                 |                                                                                                    | 合計対象外                                                              | にする                                                                                                    | 計対象外を                                                    | を解除する?                                                                                    | 明細行る                      | を削除す                                                                                                    |
| -<br>細日付   2週                                                                                                    | 商品コード                                                                                                    |                                                                                                    | 単価 必須                                                                                    | 数重                                                                                                    | 北海                                              | 単位 必須                                                                                                    | 金額                                                                 |                                                                                                    | 額                                                        | 請求金額                                                                                      |                           |                                                                                                    |
| 細番号                                                                                                    | 明細項目 💴                                                                                                    | 1                                                                                                    | 部門コード                                                                                    | 部門                                                                                                    | 1名                                              |                                                                                                    | 備考                                                                 |                                                                                                    |                                                          |                                                                                           |                           | _                                                                                                    |
| 球月 <mark>必須</mark>                                                                                                    |                                                                                                    | 契約金額(税抜                                                                                                  | 1) 化须                                                                                    | 前回迄請求                                                                                                    | ▽額(税抜) 💈                                        | 201 年1月11日 1月11日 1月111日 1月111日 1月111日 1月111日 1月111日 1月111日 1月111日 1月111日 1月111日 1月111日 1月111日 1月111日 1月111日 1月111日 1月111日 1月111日 1月111日 1月111日 1月111日 1月111日 1月111日 1月111日 1月111日 1月111日 1月11111111 | 請求額(税抜)                                                            | 必須                                                                                                    | 累計額                                                      | (税抜) <mark>必須</mark>                                                                      |                           | 選                                                                                                    |
| 金額(税抜) 💈                                                                                                    | 颜                                                                                                    |                                                                                                    |                                                                                          |                                                                                                    |                                                 |                                                                                                    |                                                                    |                                                                                                    |                                                          |                                                                                           |                           |                                                                                                    |
| <b>区分:</b> 課税                                                                                                    | ∨ 税率:                                                                                                    | 10%~) □軽洞                                                                                                | 成税率                                                                                      |                                                                                                    |                                                 |                                                                                                    |                                                                    |                                                                                                    |                                                          |                                                                                           |                           |                                                                                                    |
| 023/07/31                                                                                                    | 商品コード                                                                                                    |                                                                                                    | 300                                                                                      | 000                                                                                                    | 1                                               | 江                                                                                                    | 30                                                                 | 0000 消費利                                                                                                    | 兑額                                                       | 請求金額                                                                                      | 2                         |                                                                                                    |
| 1 km 200, co                                                                                                    |                                                                                                    |                                                                                                    | 0000 10                                                                                  | 0.00                                                                                                    | 19. <i>2</i> 7                                  |                                                                                                    | /# ===                                                             |                                                                                                    |                                                          |                                                                                           |                           |                                                                                                    |
| 和番号                                                                                                    |                                                                                                    |                                                                                                    | HENLUT-L                                                                                 |                                                                                                    | 14                                              |                                                                                                    | 加考                                                                 |                                                                                                    |                                                          |                                                                                           |                           | 対<br>象 🚦                                                                                                    |
| 月                                                                                                    |                                                                                                    | 1, 000, 000                                                                                              |                                                                                          | 500, 000                                                                                                    | C                                               | 300                                                                                                    | 000                                                                |                                                                                                    | 8650,                                                    | 000                                                                                       |                           | 外                                                                                                    |
| 00, 000                                                                                                    |                                                                                                    |                                                                                                    |                                                                                          |                                                                                                    |                                                 |                                                                                                    |                                                                    |                                                                                                    |                                                          |                                                                                           |                           |                                                                                                    |
| にカー <u>ほ祝</u><br>023/08/31                                                                                                    | ✓ 税率: (<br>商品□ - K                                                                                                    | 10% ~ ] □ 軽海                                                                                             | 150                                                                                      | 000                                                                                                    | 1                                               | 式                                                                                                    | 15                                                                 | 0000 消費利                                                                                                    | 兑額                                                       | 請求金額                                                                                      |                           |                                                                                                    |
| レプ・                                                                                                    | <ul> <li>√ 税率: ①</li> <li>商品□K</li> <li>OOI事</li> <li>ろ</li> </ul>                                                                                                    | 0% マ) ●軽用<br>                                                                                            | 税率<br>150<br>部門コード<br>の欄は全<br>1,000,00                                                   | 0000<br>■ 第<br>800,000<br>を角で<br>例)                                                                                                    | 1<br>つ<br>3 桁区<br>1, 0<br>1000                  | 式<br>】 ※150<br>刃りの、<br>00、0                                                                                                    | 備考<br>つ,000<br>カンマ<br>100⇒(<br>10                                  | 0000<br>消費和<br>マを入れ<br>③<br>00000                                                                                | <sup>党額</sup><br>●50,<br>で下さ<br>0 ⇒ ×                    | 請求金額<br>000<br>ない。                                                                        |                           | C                                                                                                    |
| レプ・【 <u>課税</u><br>223/08/31<br>月<br>日<br>田田田号<br>月<br>0,000<br>,明細を追加引<br>次:2件 く前/<br><b>青求金額</b>                                                                                           | √ 税率: ①       商品□K       ○○I事       ○○I事       ○□       ○□       ○□       ○□    ○□       ○□                                                                                                    | 0% ~ 0 00<br>1,000,000<br>%                                                                              | 競車<br>150<br>150<br>150<br>の間コート<br>へ<br>の欄は全<br>1,000,000<br>1,000,000                  | <sup>∞∞</sup><br><sup>∞∞</sup><br><sup>∞</sup><br><sup>∞</sup><br><sup>∞</sup><br><sup>∞</sup><br><sup>∞</sup><br><sup>∞</sup><br><sup>∞</sup><br><sup>∞</sup> | 」<br>3桁区<br>1,0<br>1000                         | 式                                                                                                    | 15<br>備考<br>つ,000<br>カンマ<br>000 ⇒(<br>10                           | 0000<br>マを入れ<br>00000<br>か十久                                                                                     | <sup>税額</sup><br>マ下さ<br>0 → ×<br><b>)確認</b>              |                                                                                           |                           | 0                                                                                                    |
| レプ・【 <u>速税</u><br>223/08/31<br>月<br>相番号<br>月<br>0,000<br>9<br>明細を追加り<br>肉細を追加り<br>肉細を追加り<br>すた<br>すた<br>すた<br>の<br>の<br>の<br>の<br>の<br>の<br>の<br>の<br>の<br>の<br>の<br>の<br>の<br>の<br>の       | <ul> <li>√ 税率: ①     <li>商品□−−     <li>○○工事     <li>○○工事     <li>○○□工事     <li>○○□工事     <li>○○□工事     <li>○○□工事     <li>○○□工事     <li>○○□工事      </li> <li>○○□工事      </li> <li>○○□工事      </li> <li>○○□工事      </li> <li>○○□工事      </li> <li>○○□工事      </li> <li>○○□工事      </li> <li>○○□工事      </li> <li>○○□工事      </li> <li>○○□工事      </li> <li>○○□工事      </li> <li>○○□工事      </li> <li>○○□工事      </li> <li>○□□□      </li> <li>○□      </li> <li>○□      </li> <li>○□      </li> <li>○□      </li> <li>○□      </li> <li>○□      </li> <li>○□      </li> <li>○□      </li> <li>○□      </li> <li>○□      </li> <li>○□      </li> <li>○□      </li> <li>○□       </li> </li> </li></li></li></li></li></li></li></li></li></li></li></li></li></li></li></li></li></li></li></li></li></li></li></li></li></li></li></li></li></li></li></li></li></li></li></li></li></li></li></li></li></li></li></li></li></li></li></li></ul>                                                                                                    | 0% ~ 000<br>1,000,000<br>85,000 ~                                                                        | 税率<br>150<br>部門コート<br>の欄は全<br>1,000,000<br>の間請す                                          | <sup>∞∞</sup><br><sup>∞∞</sup><br><sup>∞</sup><br><sup>∞</sup><br><sup>∞</sup><br><sup>∞</sup><br><sup>∞</sup><br><sup>∞</sup><br><sup>∞</sup><br><sup>∞</sup> | 1<br>3桁区<br>1,0<br>1000<br>編越金額                 | 式                                                                                                    | 15<br>(備考<br>つ,000<br>カンマ<br>り00⇒0<br>10                           | 0000<br>ド<br>でを入れ<br>のののの<br>か十久<br>会額(税抜)                                                                       | <sup>決額</sup><br>※ 950,<br>て下さ<br>0 ⇒ ×<br>うの消費都         | 請求金額       0000       さい。       ない。       次のして下       税額                                  | <ul> <li>う回請求金</li> </ul> | ●                                                                                                    |
| レプ・【 <u>課税</u><br>223/08/31<br>編番号<br>月<br>0,000<br>9 <del>期に追加す</del><br>数:2件 く前・<br><b>す水金額</b><br>「回請求金額                                                                                 | √ 税率: ①       商品□K       ○○丁事       ○○丁事       ○○丁=       <                                                                                                    | 0% ~ 0 42 #                                                                                              | 税率<br>150<br>部門コート<br>の欄は全<br>1,000,000<br>の間請す                                          | ∞∞<br>■<br>○<br>○<br>○<br>○<br>の<br>○<br>○<br>○<br>○<br>○<br>○<br>○<br>○<br>○<br>○<br>○<br>○<br>○                                                              | 1<br>3桁区<br>1,0<br>1000<br>類に間<br>繰越金額          | 式                                                                                                    | [<br>備考<br>),000<br>カンマ<br>000⇒(<br>10<br>う回請求金                    | 0000<br>ド<br>でを入れ<br>の<br>のののの<br>か<br>十<br>グ<br>(税抜)<br>150000                                                  | <sup>説額</sup><br>~ 下 さ<br>0 ⇒ ×<br><b>う</b> 回消費権         | 請求金額       0000       とい。       ない。       次額       15000                                  | <b>う</b><br>う<br>の<br>請求金 | <ul> <li>              fig(税达</li></ul>                                                                                                    |
| レプ・[ <del>陳枕</del><br>023/08/31<br>月細番号<br>月<br>0,000<br>,明細を追加う<br>次:2件 く前の<br><b>す求金額</b><br>加回請求金額                                                                                       | √ 税率: ①       商品□-F       ○○丁事       ○○丁事       ○○□」       ○○□」       ○○□」       ○○□」       ○○□」       ○○□」       ○□」       ○□」       ○□」       ○□」       ○□」       ○□」       ○□」       ○□」       ○□」       ○□」       ○□」       ○□」       ○□」       ○□」       ○□」       ○□」       ○□」       ○□」       ○□」       ○□」       ○□」       ○□」       ○□」       ○□」       ○□」       ○□」                                                                                                           | 0% • • • • • • • • • • • • • • • • • • •                                                                 | 税率<br>150<br>部門コード<br>※<br>の欄は全<br>1,000,000<br>の<br>調整金額<br>調整金額<br>現金金額(税)             | 0000<br>回日<br>1000、000<br>注角で<br>例)<br>100 → ×<br>文金名                                                                                                    | 1<br>3桁区<br>1,0<br>1000<br><b>算に間</b><br>繰越金額   | 式                                                                                                    | 15<br>(備考<br>),000<br>カンマ<br>00 0 ⇒ (<br>10)                       | 0000<br>ド<br>でを入れ<br>の<br>の<br>の<br>の<br>の<br>の<br>の<br>の<br>の<br>の<br>の<br>の<br>の<br>の<br>の<br>の<br>の<br>の<br>の | 線額<br>◆ ●50,<br>て下さ<br>0 ⇒ ×<br>う確高<br>今回消費権             | ()<br>請求金額<br>()<br>()<br>()<br>()<br>()<br>()<br>()<br>()<br>()<br>()                    | う                         | ●                                                                                                    |
| レプ・[課税]<br>223/08/31<br>月細番号<br>月<br>0,000<br>,明細を追加う<br>次:2件 く前/<br><b>情求金額</b><br>回請求金額<br>回請求金額                                                                                          | <ul> <li></li> <li></li> <li>&lt;</li></ul>                                                                                                    | 0% V 000<br>(1,000,000<br>%<br>65,000 ~<br>8<br>8<br>8<br>8<br>8<br>8<br>8<br>8<br>8<br>8<br>8<br>8<br>8 | 税率<br>150<br>部門コード<br>の欄は全<br>1,000,000<br><b>1,000,000</b><br>調整金額<br>現金金額(税            | ∞∞<br>きの、∞∞<br>注角で<br>例)<br>0 ⇒ ×<br><b>え金</b> 名                                                                                                    | 1<br>3 桁区<br>1,0<br>1000<br>編越金額<br>手形金額        | 式                                                                                                    | 15<br>(備考<br>つ,000<br>カンマ<br>りの ⇒(<br>10<br>う回請求金                  | 0000<br>ドロック<br>マを入れ<br>のののの<br>か十久<br>150000                                                                    | 税額<br>(950,<br>て下さ<br>0 ⇒ × ○ ⇒ × 今回消費和                  | 請求金額       0000       ない。       ない。       次額       15000       15000                      | <b>う</b> 回請求金             | <ul> <li>              í(税辺</li></ul>                                                                                                    |
| レプ・[課税]<br>023/08/31<br>月<br>日<br>田田子号<br>月<br>0,000<br>,99編を追加す<br>次:2件 く前・<br><b>青求金額</b><br>り回請求金額                                                                                       | <ul> <li></li> <li></li></ul>                                                                                                    | 0% ~                                                                                                    | 税率<br>150<br>部門コート<br>の欄は全<br>1,000,000<br><b>ご請求</b><br>調整金額<br>現金金額(税                  | 000<br>1000、000<br>注角での例)<br>1000000000000000000000000000000000000                                                                                             | 1<br>3 桁区<br>1,0<br>1000<br>編越金額<br>手形金額        | 式                                                                                                    | は<br>「<br>「<br>「<br>「<br>「<br>「<br>「<br>「<br>「<br>「<br>「<br>「<br>「 | 0000<br>ドレン<br>マを入れ<br>のののの<br>か十久<br>2額(税抜)<br>150000                                                           | <sup>点額</sup><br>て下さ<br>0 ⇒ ×<br>今回消費和                   | 0000<br>きい。<br>交びて下<br>税額<br>15000                                                        | う回請求金                     | C<br>で<br>1650                                                                                                    |
| レプ・[課税]<br>223/08/31<br>月<br>日細番号<br>月<br>0,000<br>0,000<br>す。明細を追加す<br>次:2件 く前・<br>青末金額<br>1回請求金額<br>1回請求金額<br>1回請求金額                                                                      | <ul> <li>√ 税率: ①</li> <li>商品□F</li> <li>○OI事</li> <li>○OI事</li></ul>   | 0% ~                                                                                                    | 税率<br>150<br>部プコート<br>の欄は全<br>1,000,000<br><b>1,000,000</b><br>調整金額<br>現金金額(税<br>見金金額(税) | 0000<br>回ののの<br>定角での例)<br>の⇒×<br>文金常<br>話込<br>10000<br>消割                                                                                                    | 1<br>3 桁区<br>1,0<br>1000<br>編越金額<br>手形金額        | 式                                                                                                    | 15<br>(備考<br>),000<br>カンマ<br>10<br>うつ ⇒(<br>10)                    | 0000<br>消費和<br>を入れ<br>00000<br>か十久<br>注領(税抜)<br>150000<br>請                                                      | 点額<br><b>マ下さ</b><br><b>0 ⇒ ×</b><br><b>うの消費</b><br>求金額(税 | 000<br>き い。<br>な<br>次額<br>15000<br>(<br>)<br>()<br>()<br>()<br>()<br>()<br>()<br>()<br>() | う<br>回請求金                 | C C <p< td=""></p<> |
| C 37 - [課税]     C 37 - [課税]     C 37 - [課税]     C 37 - [課税]     C 37 - [課税]     C 37 - [課税]     C 37 - [課税]     C 37 - [課税]     C 37 - [課税]     C 37 - [課税]     C 37 - [課税]     C 37 - [課任] | <ul> <li>√ 税率: ①</li> <li>商品□ド</li> <li>○○丁事</li> <li>○○丁事</li> <li>○○□「事</li> <li>○○丁事</li> <li>○○□「事</li> <li>○○□「事</li> <li>○□「事</li> <li>○○□「事</li> <li>○□「事</li> <li>○○□「事</li> <li>○□「事</li> <li>○□「事</li> <li>○□「事</li> <li>○□「事</li> <li>○□「事</li> <li>○□「事</li> <li>○□「事</li> <li>○□「事</li> <li>○□「事</li> <li>○□「事</li> <li>○□「事</li> <li>○□「事</li> <li>○□「事</li> <li>○□「事</li> <li>○□「■</li> <li>○□「■</li> <li>○□「■</li> <li>○□「■</li> <li>○□「■</li> <li>○□「■</li> <li>○□「■</li></ul> | 0% ▼ ● 軽浜<br>1,000,000<br>※<br>65,000 〒<br>60<br>60<br>60                                                | 税率<br>150<br>部門コード<br>の欄は全<br>1,000,000<br><b>の間請求</b><br>調整金額<br>現金金額(構<br>15<br>示する    | 000<br>● 第<br>● のの、000<br>全角で<br>例<br>10 ⇒ ×<br>文金名<br>もは込  昭<br>66000<br>同<br>0000 消費                                                                         | 1<br>3 桁区<br>1,0<br>1000<br>算に間<br>縁越金額<br>手形金額 | 式                                                                                                    | 15<br>(備考<br>),000<br>カンマ<br>000 ⇒ (<br>10)                        | 0000<br>洋費和<br>を入れ<br>の<br>のののの<br>か十久<br>2額(税抜)<br>15000<br>請                                                   | 線額                                                       | ()<br>請求金額<br>()<br>()<br>()<br>()<br>()<br>()<br>()<br>()<br>()<br>()                    | う<br>の<br>請求金             | ● ● <               |

➡当月の請求分を入力してください。
現金金額(税込)・手形金額(税込)の欄は、前月の金額になっています。当月の請求金額を入力してください。

入力後、発行予約して完了です。